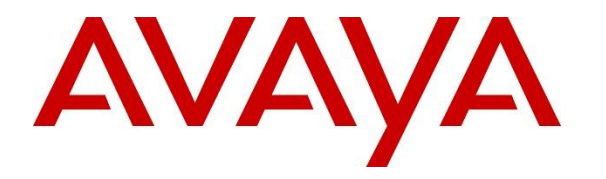

Avaya Solution & Interoperability Test Lab

## **Application Notes for Talkaphone VOIP-220 Series IP Call Stations with Avaya IP Office Server Edition - Issue 1.0**

### Abstract

These Application Notes describe the configuration steps required to integrate the Talkaphone VOIP-220 Series IP Call Stations 7.3.3.0 with Avaya IP Office Server Edition 11.1 and Avaya IP Office 500V2 Expansion System 11.1. Talkaphone VOIP-220 Series IP Call Stations are a family of indoor and outdoor-rated (ruggedized) VoIP emergency/information phones for use in locations such as parking facilities, college campuses, medical centers and industrial parks. Talkaphone VOIP-220 Series IP Call Stations register with Avaya IP Office as a SIP endpoint. For the compliance test, a Talkaphone VOIP-220C IP Call Station was used.

Readers should pay attention to **Section 2**, in particular the scope of testing as outlined in **Section 2.1** as well as the observations noted in **Section 2.2**, to ensure that their own use cases are adequately covered by this scope and results.

Information in these Application Notes has been obtained through DevConnect compliance testing and additional technical discussions. Testing was conducted via the DevConnect Program at the Avaya Solution and Interoperability Test Lab.

## 1. Introduction

These Application Notes describe the configuration steps required to integrate the Talkaphone VOIP-220 Series IP Call Stations 7.3.3.0 with Avaya IP Office Server Edition 11.1 and Avaya IP Office 500V2 Expansion System 11.1. Talkaphone VOIP-220 Series IP Call Stations are a family of indoor- and outdoor-rated (ruggedized) VoIP emergency/information phones for use in locations such as parking facilities, college campuses, medical centers and industrial parks. Talkaphone VOIP-220 Series IP Call Stations register with Avaya IP Office as a SIP endpoint. For the compliance test, a Talkaphone VOIP-220C IP Call Station was used. See **Attachment 1** for other models in the same series. Some models include a camera, but the video is not established as part of the voice call and was not tested.

Talkaphone VOIP-220 Series IP Call Stations incorporate Zenitel components and use the Zenitel GUI for configuration, under license from Zenitel USA, Inc.

# 2. General Test Approach and Test Results

The interoperability compliance test included feature and serviceability testing. The feature testing focused on establishing calls between Talkaphone VOIP-220 Series IP Call Stations, Avaya SIP / H.323 deskphones, and the PSTN, and exercising basic telephony features, such as hold, mute, transfer, and conference, from the Avaya IP deskphones. Additional telephony features, such as call forward and call coverage, initiated from Avaya IP deskphones were also verified.

The serviceability testing focused on verifying that the Talkaphone VOIP-220 Series IP Call Stations come back into service after re-connecting the Ethernet cable or rebooting the IP Call Station.

DevConnect Compliance Testing is conducted jointly by Avaya and DevConnect members. The jointly-defined test plan focuses on exercising APIs and/or standards-based interfaces pertinent to the interoperability of the tested products and their functionalities. DevConnect Compliance Testing is not intended to substitute full product performance or feature testing performed by DevConnect members, nor is it to be construed as an endorsement by Avaya of the suitability or completeness of a DevConnect member's solution.

Avaya recommends our customers implement Avaya solutions using appropriate security and encryption capabilities enabled by our products. The testing referenced in this DevConnect Application Note included the enablement of supported encryption capabilities in the Avaya products. Readers should consult the appropriate Avaya product documentation for further information regarding security and encryption capabilities supported by those Avaya products.

Support for these security and encryption capabilities in any non-Avaya solution component is the responsibility of each individual vendor. Readers should consult the appropriate vendor-supplied product documentation for more information regarding those products.

For the testing associated with this Application Note, the interface between Avaya systems and Talkaphone VOIP-220 Series IP Call Stations used TLS/SRTP encryption features.

| JAO; Reviewed: | Solution & Interoperability Test Lab Application Notes | 2 of 25      |
|----------------|--------------------------------------------------------|--------------|
| SPOC 3/2/2023  | ©2023 Avaya Inc. All Rights Reserved.                  | Talk-220-IPO |

### 2.1. Interoperability Compliance Testing

Interoperability compliance testing covered the following features and functionality:

- SIP registration of VOIP-220C with IP Office Server Edition or IP Office 500V2 Expansion.
- Calls between VOIP-220C and Avaya SIP / H.323 deskphones with Direct IP Media (Shuffling) enabled and disabled. Shuffling allows IP endpoints to send audio RTP packets directly to each other without using media resources in Avaya IP Office.
- Calls between VOIP-220C and the PSTN.
- Use of call button on VOIP-220C to place an outgoing call to Avaya IP deskphones and the PSTN.
- Use of Ring List on VOIP-220C to try multiple numbers for incoming calls.
- Playing a recording on VOIP-220C when a specific DTMF digit is entered by the connected party.
- G.711 and G.729 codec support.
- Support of TLS/SRTP using one-way authentication, TLS 1.2, and a secure PFS cipher.
- Support of UDP/RTP.
- Basic telephony features, including hold, mute, redial, call forwarding, transfer, and 3way conference, initiated from Avaya IP deskphones.
- Call answer and termination on VOIP-220C via call button.
- Auto answer and manual answer on VOIP-220C.
- Call coverage on VOIP-220C.
- Long duration calls with VOIP-220C.
- Proper system recovery after a restart of VOIP-220C Station and loss of IP connectivity.

#### 2.2. Test Results

All test cases passed with the following observation:

 Dialing short codes to activate telephony features are not applicable to Talkaphone IP Call Stations.

#### 2.3. Support

For technical support and information on Talkaphone VOIP-220 Series IP Call Stations, contact Talkaphone Technical Support at:

- Phone: 1-773-539-1100
- Email: <a href="mailto:support@talkaphone.com">support@talkaphone.com</a>
- Website: <u>https://www.talkaphone.com/contact-support</u>

# 3. Reference Configuration

**Figure 1** illustrates a sample configuration with an Avaya SIP-based network that includes the following products:

- Avaya IP Office Server Edition and Avaya IP Office 500 V2 Expansion connected via a SCN trunk and configured via Avaya IP Office Manager.
- PSTN connectivity provided by a SIP trunk on Avaya IP Office Server Edition and an ISDN-PRI trunk on Avaya IP Office 500 V2 Expansion System.
- Avaya 96x1 Series H.323 deskphones and Avaya J129 SIP Phones registered to Avaya IP Office Server Edition and Avaya IP Office 500 V2 Expansion.
- Talkaphone VOIP-220C IP Call Station registered to IP Office Server Edition or IP Office 500 V2 Expansion as a SIP endpoint.

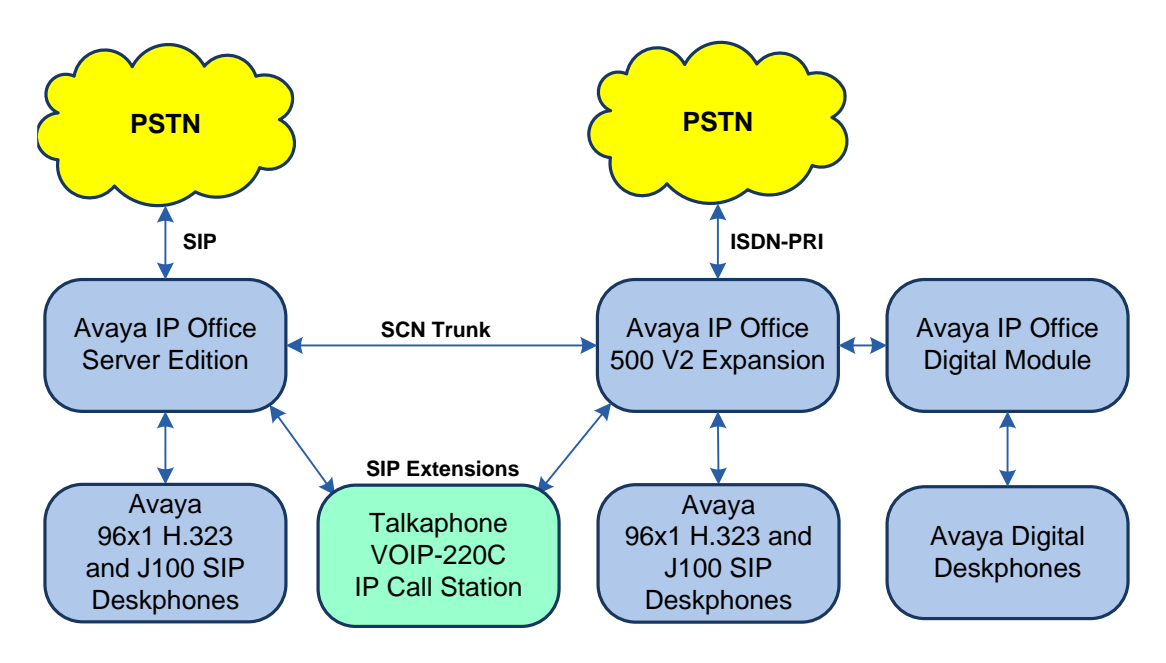

Figure 1: Avaya SIP Network with Talkaphone VOIP-220 Series IP Call Station

### 4. Equipment and Software Validated

The following equipment and software were used for the sample configuration provided:

| Equipment/Software                   | Release/Version     |
|--------------------------------------|---------------------|
| Avaya IP Office Server Edition       | 11.1.2.3.0 build 47 |
| Avaya IP Office 500 V2 Expansion     | 11.1.2.3.0 build 47 |
| Avaya 96x1 Series IP Deskphones      | 6.8.5.2.3 (H.323)   |
| Avaya J100 Series IP Phones          | 4.0.10.3.2 (SIP)    |
| Talkaphone VOIP-220C IP Call Station | 7.3.3.0             |

**Note:** Compliance Testing is applicable when the tested solution is deployed with a standalone IP Office 500 V2 and also when deployed with IP Office Server Edition in all configurations.

## 5. Configure Avaya IP Office Server Edition

This section provides the procedure for configuring Avaya IP Office Server Edition. The procedure includes the following areas:

- Verify IP Office License
- Obtain LAN IP Address
- Administer SIP Registrar
- Administer SIP Extension
- Administer SIP User

**Note:** Integration of IP Office 500 V2 Expansion and call routing to the PSTN are outside the scope of these Application Notes.

### 5.1. Verify IP Office License

From a PC with Avaya IP Office Manager installed, select Start  $\rightarrow$  Programs  $\rightarrow$  IP Office  $\rightarrow$  Manager to launch the Manager application. Select the required IP Office system and log in with the appropriate credentials.

The Avaya IP Office Manager for Server Edition screen is displayed. From the configuration tree in the left pane, select License to display the license screen in the right pane. Verify that the License Status is "Valid" for 3<sup>rd</sup> Party IP Endpoints.

| 🐮 Avaya IP Office Manager for Se | rver Edition devcon-ipose [11.1.2.3.0 buil | ld 47]    |          |                 | -            | - 🗆 X         |  |  |  |  |
|----------------------------------|--------------------------------------------|-----------|----------|-----------------|--------------|---------------|--|--|--|--|
| File Edit View Tools He          | File Edit View Tools Help                  |           |          |                 |              |               |  |  |  |  |
| devcon-ipose • License           | •                                          | •         |          |                 |              |               |  |  |  |  |
| 12 🗁 - 🗐 🖪 💽 🖬 🔺                 | 🗸 🍰 🖪                                      |           |          |                 |              |               |  |  |  |  |
| Configuration                    |                                            |           |          |                 | 📑 - 🖻 (      | ×   ✓   <   > |  |  |  |  |
| BOOTP (6)                        | License Remote Server                      |           |          |                 |              |               |  |  |  |  |
| ⊡                                | Feature                                    | Instances | Status   | Expiration Date | Source ^     | Add           |  |  |  |  |
| 🗄 📲 Group(2)                     | Receptionist                               | 10        | Valid    | Never           | PLDS Nodal   |               |  |  |  |  |
|                                  | Additional Voicemail Pro Ports             | 252       | Valid    | Never           | PLDS Nodal   | Remove        |  |  |  |  |
| Directory(0)                     | VMPro Recordings Administrators            | 1         | Valid    | Never           | PLDS Nodal   |               |  |  |  |  |
|                                  | Office Worker                              | 1000      | Valid    | Never           | PLDS Nodal   |               |  |  |  |  |
|                                  | VMPro TTS Professional                     | 40        | Valid    | Never           | PLDS Nodal   |               |  |  |  |  |
|                                  | IPSec Tunnelling                           | 1         | Obsolete | Never           | PLDS Nodal   |               |  |  |  |  |
| evcon-ipose                      | Power User                                 | 1000      | Valid    | Never           | PLDS Nodal   |               |  |  |  |  |
|                                  | Avaya IP endpoints                         | 1000      | Valid    | Never           | PLDS Nodal   |               |  |  |  |  |
| the (4)                          | SIP Trunk Channels                         | 256       | Valid    | Never           | PLDS Nodal   |               |  |  |  |  |
| Extension (11)                   | IP500 Universal PRI (Additional cha        | 100       | Obsolete | Never           | PLDS Nodal   |               |  |  |  |  |
| 🕂 📲 User (12)                    | CTI Link Pro                               | 1         | Valid    | Never           | PLDS Nodal   |               |  |  |  |  |
| 🗄 🖓 Group (1)                    | Wave User                                  | 16        | Obsolete | Never           | PLDS Nodal   |               |  |  |  |  |
| Short Code (9)                   | 3rd Party IP Endpoints                     | 1000      | Valid    | Never           | PLDS Nodal   |               |  |  |  |  |
| Service (U)                      | Server Edition                             | 150       | Valid    | Never           | PLDS Nodal   |               |  |  |  |  |
| IP Route (1)                     | UMS Web Services                           | 1000      | Valid    | Never           | PLDS Nodal   |               |  |  |  |  |
| License (22)                     | Avaya Mac Softphone                        | 1000      | Valid    | Never           | PLDS Nodal   |               |  |  |  |  |
| 📁 Auto Attendant (0)             | Avaya Softphone Licence                    | 1000      | Valid    | Never           | PLDS Nodal   |               |  |  |  |  |
|                                  | SM Trunk Channels                          | 128       | Valid    | Never           | PLDS Nodal 🗸 |               |  |  |  |  |
| Conference (0)                   | <                                          |           |          |                 | >            | ~             |  |  |  |  |
| Authorization Code               | <                                          |           |          |                 |              | >             |  |  |  |  |
| evcon-ipo500v2                   |                                            |           |          |                 | OK Cance     | Help          |  |  |  |  |
| < >                              |                                            |           |          |                 | Cance        | пер           |  |  |  |  |
| Ready                            |                                            |           |          |                 |              | <b>a</b>      |  |  |  |  |

#### 5.2. Obtain LAN IP Address

From the configuration tree in the left pane, select **System** to display the **System** screen for the IP Office Server Edition in the right pane. Select the **LAN1** tab, followed by the **LAN Settings** sub-tab in the right pane. Make a note of the **IP Address**, which will be used later to configure VOIP-220C.

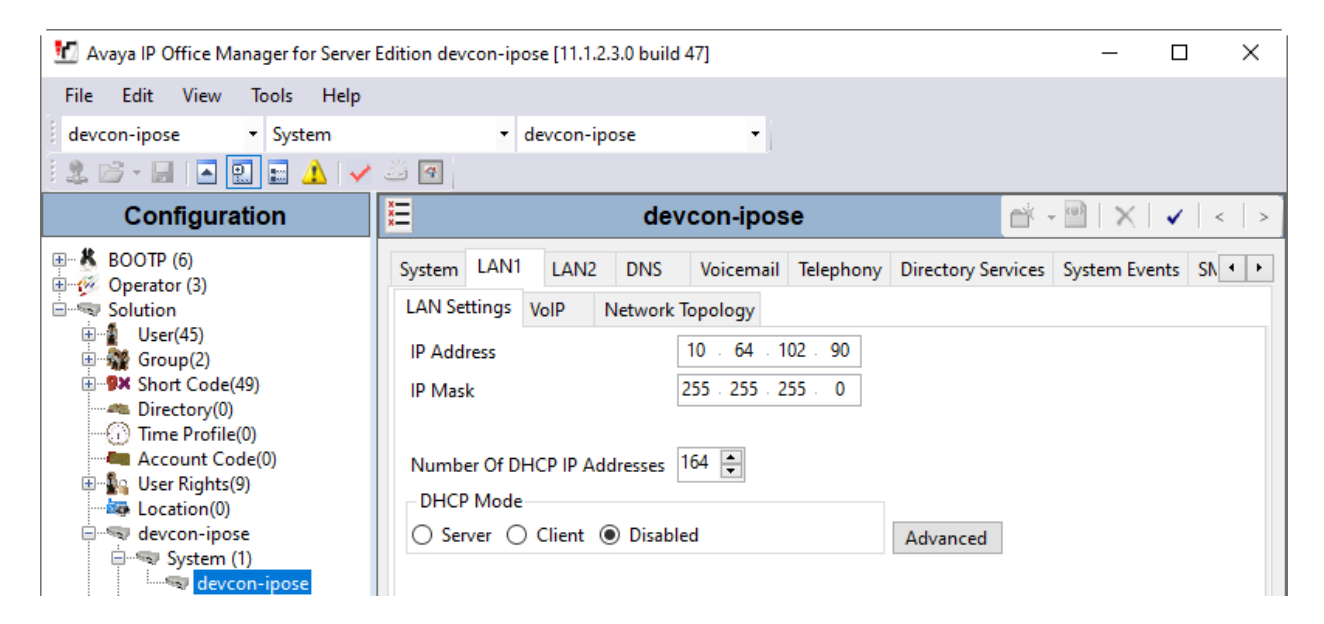

#### 5.3. Administer SIP Registrar

Select the **VoIP** sub-tab. Ensure that **SIP Registrar Enable** and that TLS transport is selected, which will be used by VOIP-220C, and enter a valid **SIP Domain Name** (e.g., *avaya.com*).

**Note:** VOIP-220C also support UDP transport. To use it instead of TLS, ensure that UDP transport is selected below.

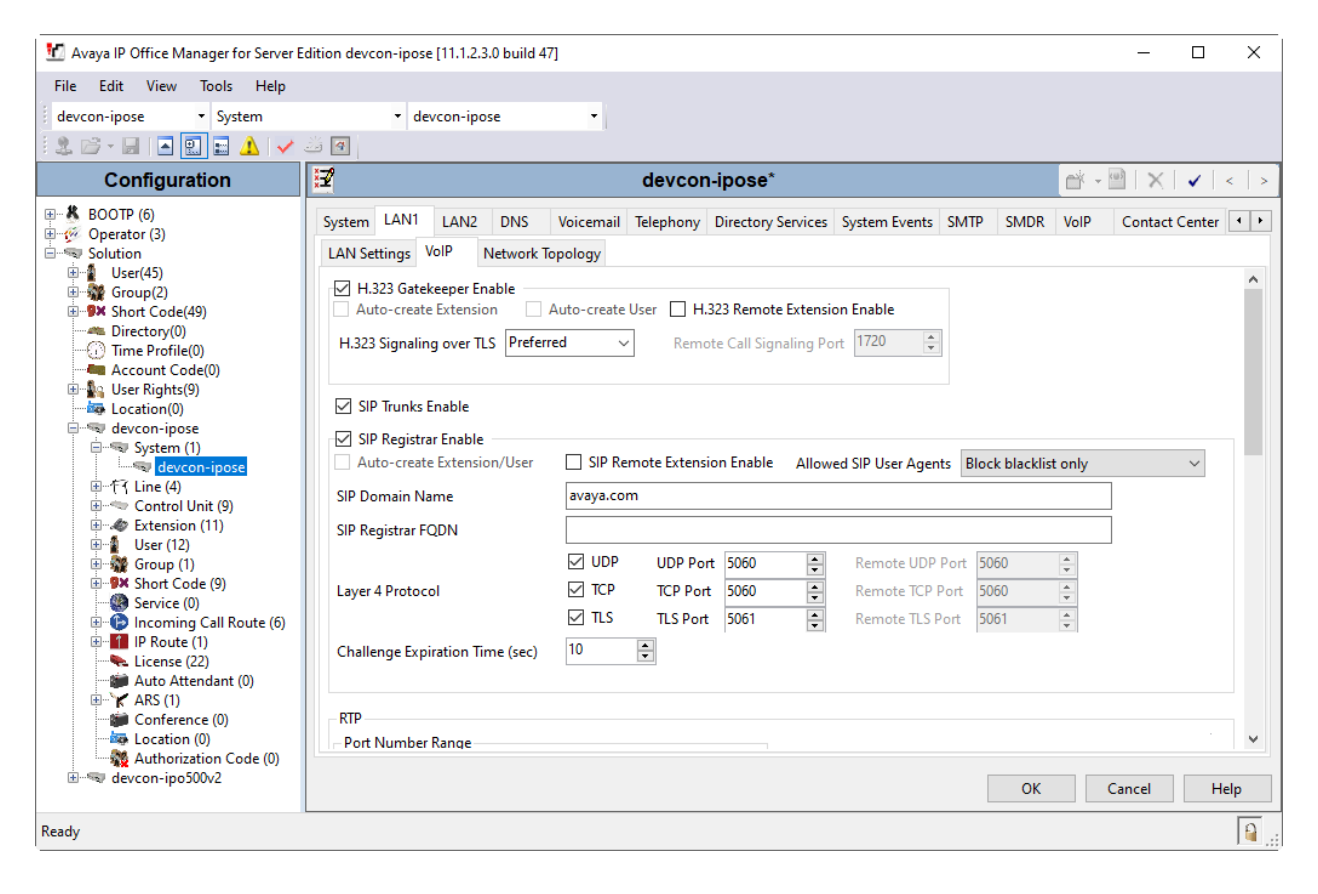

#### 5.4. Administer SIP Extension

From the configuration tree in the left pane, right-click on **Extension** and select New  $\rightarrow$  SIP from the pop-up list to add a new SIP extension (not shown). Enter the desired extension for the **Base Extension** field as shown below. In this example, VOIP-220C was assigned extension 41510. Configure the **Phone Password** that will be used by VOIP-220C to register with IP Office Server Edition.

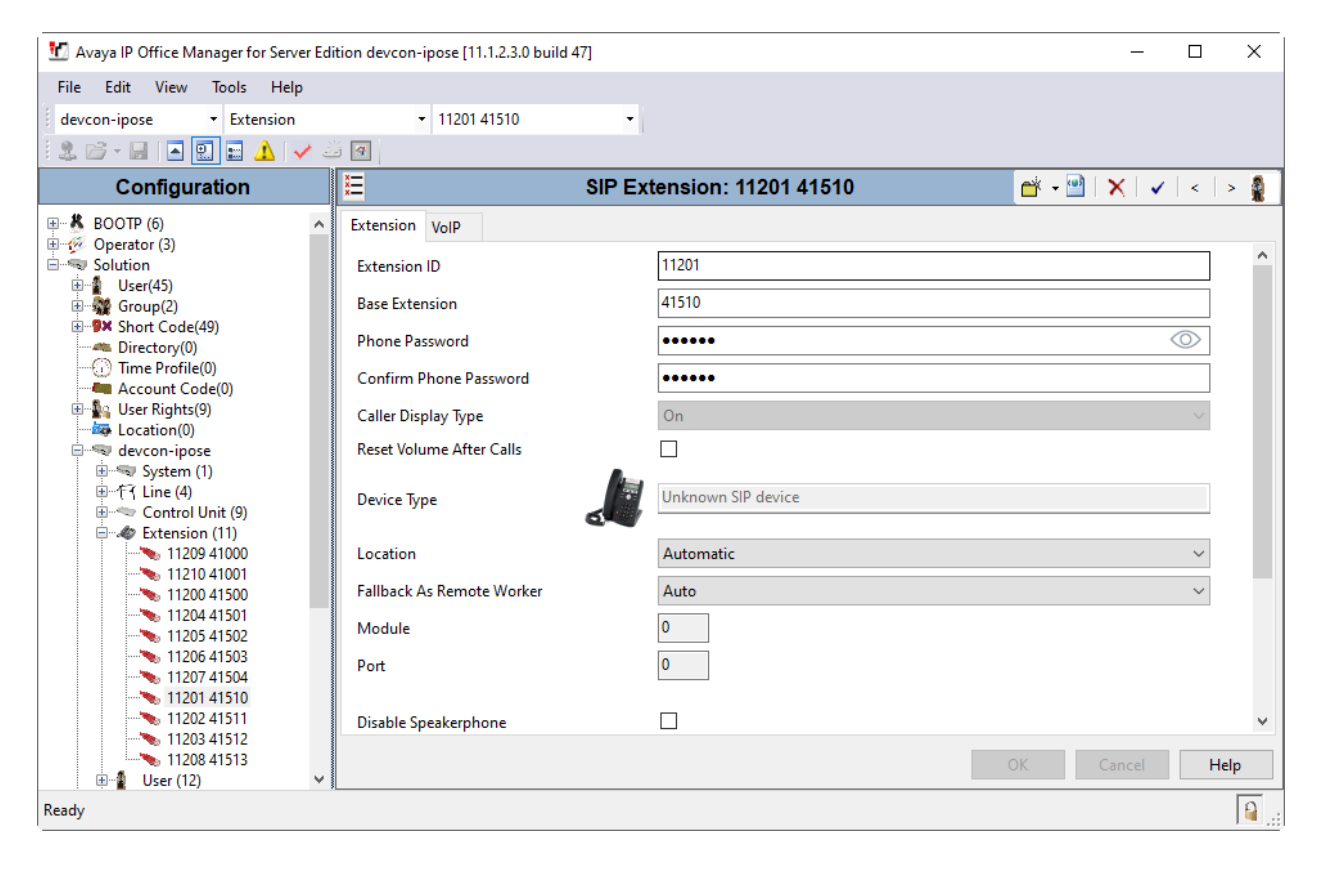

Select the **VoIP** tab. For **Codec Selection**, all the supported codecs may be selected. For the compliance test, G.711 and G.729 were verified with VOIP-220C. **Requires DTMF** may be set according to customer requirements. If VOIP-220C will require receiving DTMF, such as dialing a DTMF digit to play a recording, then **Requires DTMF** should be enabled. In this case, calls to Avaya H.323 phones will not use Direct IP Media. If VOIP-220C does not require receiving DTMF during a call, disable this option to allow shuffling to Avaya H.323 phones. Enable **Allow Direct Media Path** so that audio/RTP flows directly between two IP endpoints without using media resources in Avaya IP Office Server Edition.

**Media Security** was enabled for VOIP-220C. The **Media Security** field should be set to *Enforced* to enforce SRTP for calls to VOIP-220C. Unencrypted RTP was used to match the configuration of VOIP-220C in **Section 6.3**.

**Note:** The Media Security section shown below was used for Avaya H.323 / SIP deskphones and the Web Socket SCN trunk between IP Office Server Edition and IP Office 500 V2 Expansion.

| File Edit   doccon-ipoce • 11201 41510   Configuration • 11201 41510   Configuration • 11201 41510   Co                                                                                                    | 忧 Avaya IP Office Manager for Server Edition of                                                                                                    | levcon-ipose [11.1.2.3.0 bu                                                                                                    | ild 47]                                                                                                    | – 🗆 ×                                                                                                    |
|----------------------------------------------------------------------------------------------------|----------------------------------------------------------------------------------------------------|----------------------------------------------------------------------------------------------------|----------------------------------------------------------------------------------------------------|----------------------------------------------------------------------------------------------------|
| devcom-pose                                                                                                    | File Edit View Tools Help                                                                                                    |                                                                                                    |                                                                                                    |                                                                                                    |
| Configuration     Configuration     Configu | devcon-ipose 👻 Extension                                                                                                    | <ul> <li>11201 41510</li> </ul>                                                                                                    | •                                                                                                    |                                                                                                    |
| Configuration       SIP Extension: 11201 41510       Image: Sip Extension: 11201 41510         Image: Operation (b)       Image: Operation (b)       Image: Operation (b)       Image: Operation (b)         Image: Operation (b)       Image: Operation (b)<                                                                                                    | 🤽 🗁 - 属 🖪 🔛 🖬 🖌 🛹 🐸 🙆                                                                                                    |                                                                                                    |                                                                                                    |                                                                                                    |
| Bittenion Settenion     COPCOPE(6)        Concerts(2)     Concerts(2)        Concerts(2)        Concerts(2)           Concerts(2) <th>Configuration</th> <th>E</th> <th>SIP Extension: 11201 41510</th> <th>📑 🗝   🗙   🗸   &gt; 🛔</th>                                                                                                    | Configuration                                                                                                    | E                                                                                                    | SIP Extension: 11201 41510                                                                                                    | 📑 🗝   🗙   🗸   > 🛔                                                                                                    |
| Ready A                                                                                                    | Image: Solution         Image: Solution         Image: Solution | Extension VoIP<br>IP Address<br>Codec Selection<br>Reserve License<br>Fax Transport Support<br>DTMF Support<br>3rd Party Auto Answer<br>Media Security | 0       0       0       0         System Default         Unused       Selected         6.711 ULAW 64K       G.721 64K         G.722 64K       G.722 64K         None       ×         None       ×         Same as System (Enforced)       ×         Advanced Media Security Options       Same As System         Encryptions       RTCP         Authentication       RTCP         RTCP       Authentication         SRTP_AES_CCM_128_SHA1_80       SRTP_AES_CCM_128_SHA1_32 | Requires DTMF         Local Hold Music         Re-invite Supported         Codec Lockdown         Allow Direct Media Path |

Solution & Interoperability Test Lab Application Notes ©2023 Avaya Inc. All Rights Reserved.

#### 5.5. Administer SIP User

From the configuration tree in the left pane, right-click on **User** and select **New** from the pop-up list (not shown). Enter desired values for the **Name** and **Full Name** fields. For the **Extension** field, enter the SIP extension created in **Section 5.4**. The **Extension** field specifies the username that will be used by VOIP-220C to register with IP Office Server Edition.

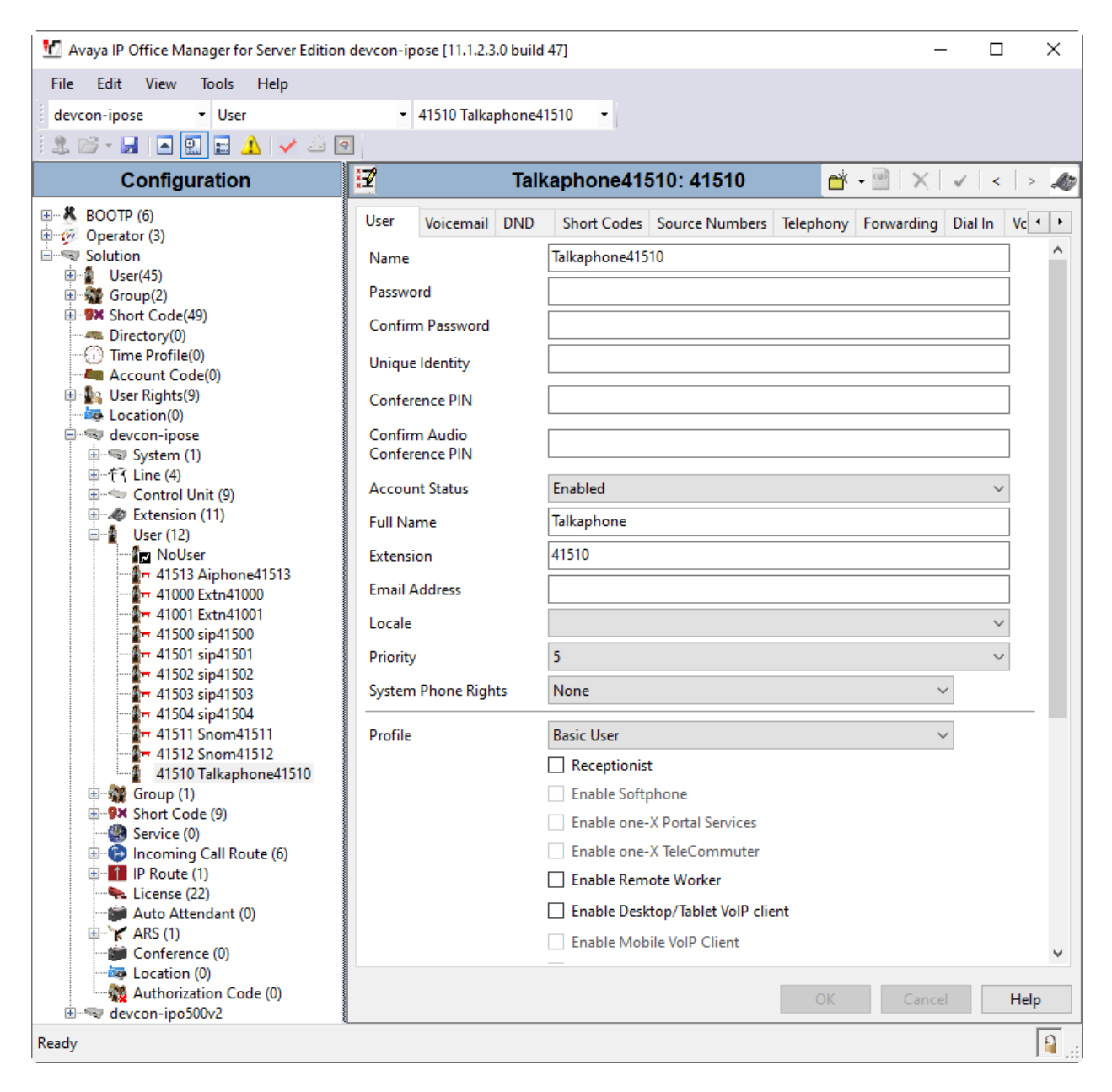

| Avaya IP Office Manager for Server Edition | devcon-ipo | ose [11.1.2.3 | .0 build | [4/]         |                  |           |            |          | -              | Ц          | ×       |
|--------------------------------------------|------------|---------------|----------|--------------|------------------|-----------|------------|----------|----------------|------------|---------|
| File Edit View Tools Help                  |            |               |          |              |                  |           |            |          |                |            |         |
| devcon-ipose 🔻 User                        | ÷ .        | 41510 Talka   | phone4   | 1510 -       |                  |           |            |          |                |            |         |
| i 🗶 🗁 - 🔜 🖪 💽 📰 🔔 🛹 🐸 🖸                    | E.         |               |          |              |                  |           |            |          |                |            |         |
| Configuration                              | 17         |               |          | Talkapi      | none41510: 4     | 1510      |            | <u> </u> | • × ×          | < >        | .Ao     |
|                                            |            | M-1           |          |              | <b>a b b</b>     |           |            |          |                |            |         |
| Derator (3)                                | User       | voicemaii     | DND      | Short Codes  | Source Numbers   | lelephony | Forwarding | Dial In  | Voice Recordin | ng But     |         |
| Solution                                   | Voicema    | ail Code      |          |              | •                | 3         |            |          | Voicemail On   |            | ^       |
| User(45)                                   | Confirm    | Voicemail     | Code     |              |                  |           |            | Г        | Voicemail Hel  | p          |         |
| Errest Short Code(49)                      |            |               | rear [   |              |                  |           |            |          |                | -<br>      |         |
| Directory(0)                               | Voicema    | ail Email     | l        |              |                  |           |            | L        | Voicemail Ring | gback      |         |
| ······································     |            |               |          |              |                  |           |            |          | Voicemail Em   | ail Readin | 9       |
| Account Code(0)                            |            |               |          |              |                  |           |            |          | UMS Web Sen    | vices      |         |
| Location(0)                                |            |               |          |              |                  |           |            |          | Enable GMAIL   | API        |         |
| devcon-ipose                               |            |               |          |              |                  |           |            |          |                |            |         |
|                                            | Voicen     | nail Email—   |          |              |                  |           |            |          |                |            |         |
| ⊞                                          | Off        | 🔾 Сору        | O For    | ward 🔾 Alert |                  |           |            |          |                |            |         |
| Extension (11)                             | DTMF       | Breakout —    |          |              |                  |           |            |          |                |            |         |
| 🖃 📲 User (12)                              |            |               | . (07)   | (F. 0)       | Defende O        |           |            |          |                |            |         |
| 41513 Ainhone41513                         | Recept     | tion/Breako   | ut (DIN  | AF U) [3     | ystem Default () |           |            | ~        |                |            |         |
|                                            | i          |               |          |              |                  |           |            |          |                |            |         |
| 41001 Extn41001                            | Breako     | out (DTMF 2   | )        | S            | ystem Default () |           |            | $\sim$   |                |            |         |
| 41500 sip41500                             | (i)        |               |          |              |                  |           |            |          |                |            |         |
| 41501 sip41501                             | Proske     | + (DTME 2     | <b>`</b> |              | vstem Default () |           |            | ~        |                |            |         |
|                                            | Dreaku     | Sut (Drivie S | )        | 2            | ystem berault () |           |            |          |                |            | ~       |
|                                            | <          |               |          |              |                  |           |            |          |                | >          | •       |
| 41511 Snom41511                            |            |               |          |              |                  |           |            |          |                |            |         |
| 41510 Talkaphone41510 🗸                    |            |               |          |              |                  |           |            | UK       | Cancel         | Help       | )       |
| Ready                                      |            |               |          |              |                  |           |            |          |                | [          | <u></u> |

#### Select the Voicemail tab and disable voicemail for VOIP-220C.

Select the **Telephony** tab followed by the **Call Settings** sub-tab. Note the settings below for the user.

**Note: Call Waiting On** is required to allow multiple calls to VOIP-220C; otherwise, subsequent incoming calls to VOIP-220C would be denied by IP Office Server Edition and return busy. Subsequent calls are queued and answered by VOIP-220C when it becomes available.

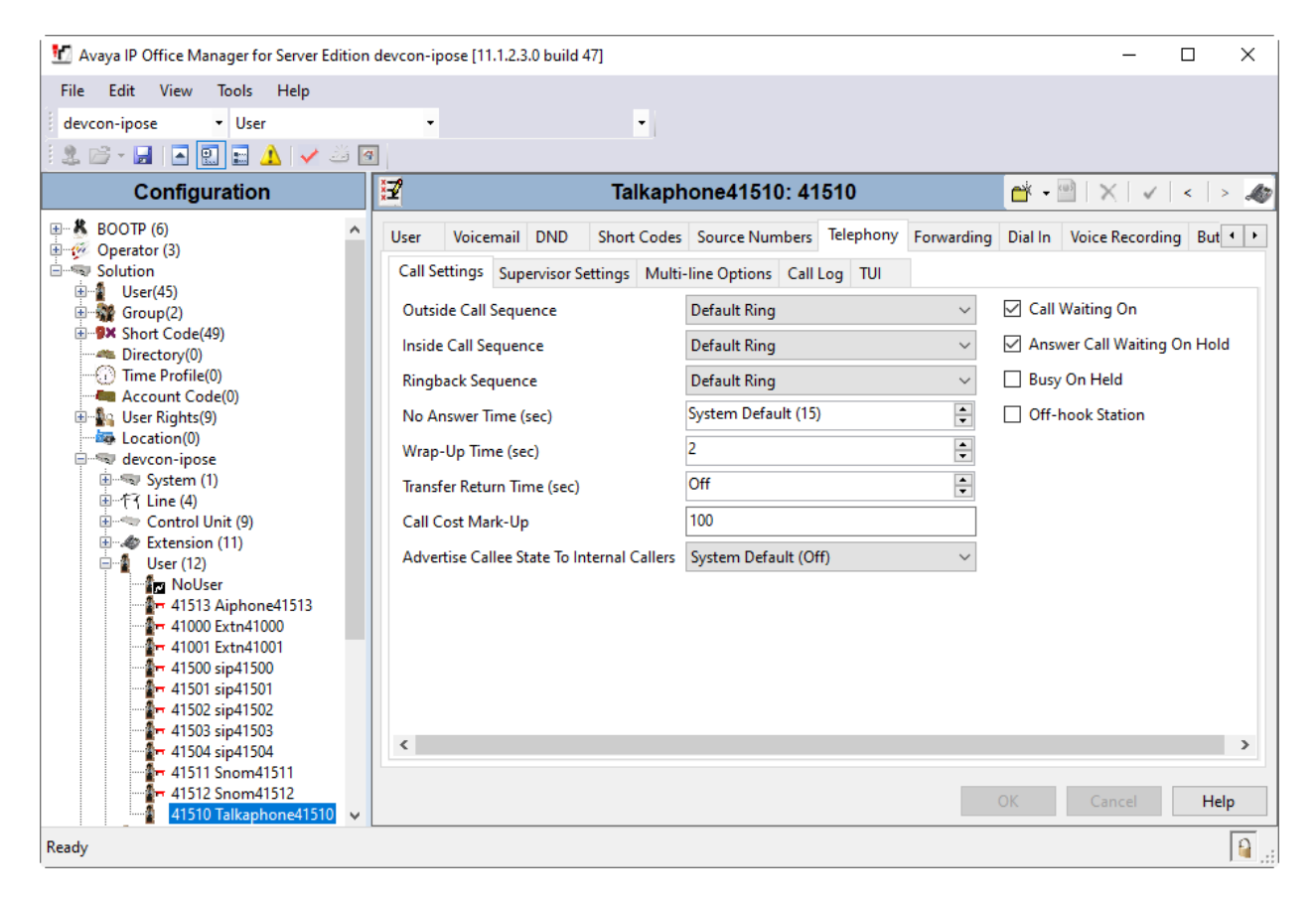

### 6. Configure Talkaphone VOIP-220 Series IP Call Station

This section covers the configuration of the Talkaphone VOIP-220 Series IP Call Station. The following procedures are covered:

- Launching the Web Administration Interface
- Network Configuration
- SIP Configuration
- Configure Direct Access Keys
- Upload TLS Certificate

#### 6.1. Launching the Web Administration Interface

Talkaphone IP Call Stations are pre-configured with the following default values:

- **IP Address:** 192.168.1.10
- Username: admin
- **Password:** alphaadmin

Ensure that the administration PC and Talkaphone IP Call Station are connected to the LAN. Open a web browser and enter the default IP address of the Talkaphone IP Call Station in the URL field. The browser prompts for authentication. Log in with the appropriate credentials.

| 🔶 zenitel                                              | Sign in<br>https://192.168.100.235<br>Username | <b>Device</b> Web             |
|--------------------------------------------------------|------------------------------------------------|-------------------------------|
| Main SIP Configuration Station Administ                | tration Password                               | Advanced Configuration $\Box$ |
| <ul> <li>Information</li> <li>Main Settings</li> </ul> | Sign in Cancel                                 |                               |
| Recovery                                               |                                                |                               |

#### 6.2. Network Configuration

To modify the IP network configuration of VOIP-220C navigate to the **Main**  $\rightarrow$  **Main** Settings page. Verify that the **Mode** is set to *SIP*. Configure the IP settings so that it conforms to the customer network requirements.

| 🔶 zenite               |                                                                                                    |                                                 | <b>Device</b> Web                           |
|------------------------|----------------------------------------------------------------------------------------------------|-------------------------------------------------|---------------------------------------------|
| Main SIP Configuration | Station Administration                                                                                         |                                                 | Advanced Configuration $\Box$               |
|                        |                                                                                                    |                                                 |                                             |
| ▶ Information          | Mode                                                                                                    |                                                 |                                             |
| ✓ Main Settings        | Select preferred mode for your device. If your system is Edge, please log<br>devices from the Edge Controller. | on to the device you will use as the Edge Contr | oller. You can do all configuration of your |
| ▹ Recovery             | O ICX-AlphaCom                                                                                                 |                                                 |                                             |
|                        | ● SIP                                                                                                    |                                                 |                                             |
|                        | ○ Edge                                                                                                    |                                                 |                                             |
|                        | O Edge Controller                                                                                              |                                                 |                                             |
|                        | IP Settings Preferred Internet Protocol IPV4 V                                                                 |                                                 |                                             |
|                        | DHCP 🔿 Static IP 💿                                                                                             |                                                 |                                             |
|                        |                                                                                                    |                                                 |                                             |
|                        | IP Address:                                                                                                    | 192 - 168 - 100 - 235                           |                                             |
|                        | Subnet Mask:                                                                                                   | 255 - 255 - 255 - 0                             | ]                                           |
|                        | Gateway:                                                                                                    | 192 · 168 · 100 · 1                             | ]                                           |
|                        | DNS Server 1:                                                                                                  | 0 0 0 0                                         | ]                                           |
|                        | DNS Server 2:                                                                                                  | 0 .0 .0 .0                                      |                                             |
|                        | Hostname:                                                                                                    | zenitel3876ba                                   |                                             |
|                        | using frontboard and I/O:                                                                                      | ✓                                               |                                             |
|                        | Read IP Address: i                                                                                             | <ul><li>✓</li></ul>                             |                                             |
|                        | Ethernet Speed 10 Mbit/s: 1                                                                                    |                                                 |                                             |

#### 6.3. SIP Configuration

Navigate to **SIP Configuration**  $\rightarrow$  **Account** / **Call** to configure the SIP settings of VOIP-220C. The following SIP configuration enables TLS/SRTP; however, UDP/RTP is also supported. Configure the following parameters.

#### Under Account Settings:

| 0                             |                                                                                                    |
|-------------------------------|----------------------------------------------------------------------------------------------------|
| Name:                         | Specify a display name (e.g., DevConnect).                                                                                                    |
| Number (SIP ID):              | Specify the SIP number (e.g., 41510) configured in                                                                                                    |
|                               | Section 5.4.                                                                                                    |
| Server Domain:                | Specify the IP address of IP Office Server Edition                                                                                                    |
|                               | (e.g., 10.64.102.90).                                                                                                    |
| Authentication                |                                                                                                    |
| User Name:                    | Specify the SIP number VOIP-220C (e.g., 41510).                                                                                                    |
| Authentication Password:      | Specify the SIP password configured in Section 5.4.                                                                                                    |
| <b>Register Interval:</b>     | Set the SIP registration interval (e.g., 600 seconds).                                                                                                    |
| <b>Outbound Proxy 1</b>       |                                                                                                    |
| (optional):                   | Specify the IP address of IP Office Server Edition                                                                                                    |
|                               | (e.g., 10.64.102.90).                                                                                                    |
| Port:                         | Specify the SIP port (e.g., 5061).                                                                                                    |
| <b>Outbound Transport:</b>    | Set to <i>TLS</i> .                                                                                                    |
| SIP Scheme:                   | Select <i>sip</i> or <i>sips</i> . <i>sips</i> was used for the compliance test.                                                                                                    |
| <b>RTP Encryption:</b>        | Select <i>srtp_encryption</i> to enable SRTP.                                                                                                    |
| SRTP Crypto Type:             | Select AES_CM_128_HMAC_SHA1_80. To match the                                                                                                    |
|                               | Crypto Suite configured in IP Office in Section 5.4.                                                                                                    |
| <b>Use Unencrypted SRTCP:</b> | Select Unencrypted SRTCP. Avaya H.323 phones do not                                                                                                    |
|                               | support encrypted SRTCP.                                                                                                    |
| Verify TLS hostname:          | Enable TLS hostname verification.                                                                                                    |
| TLS Private Key:              | Accept default value of <i>turbine_server_sha256.key</i> .                                                                                                    |
|                               | Name:<br>Number (SIP ID):<br>Server Domain:<br>Authentication<br>User Name:<br>Authentication Password:<br>Register Interval:<br>Outbound Proxy 1<br>(optional):<br>Port:<br>Outbound Transport:<br>SIP Scheme:<br>RTP Encryption:<br>SRTP Crypto Type:<br>Use Unencrypted SRTCP:<br>Verify TLS hostname:<br>TLS Private Key: |

Note: The TLS certificate is uploaded in Section 6.5.

| 4      | > zenitel         |                               |              |                |                              |        |              | <b>Device</b> Web        |
|--------|-------------------|-------------------------------|--------------|----------------|------------------------------|--------|--------------|--------------------------|
| Main   | SIP Configuration | Station Administration        | Advanced SIP | Advanced Netwo | ork                          |        |              | Advanced Configuration 🗹 |
|        |                   |                               |              |                |                              |        |              |                          |
| 🚽 Acc  | count / Call      | Account Settings              |              |                |                              |        |              |                          |
| 5 Au   | dio Sottings      | Description                   |              |                | Configuration                |        |              |                          |
| PAU    | no settings       | Name:                         |              |                | DevConnect                   |        |              |                          |
| ► DA   | VC                | Number (SIP ID):              |              |                | 41510                        |        |              |                          |
| ► Dire | ect Access Keys   | Server Domain (SIP):          |              |                | 10.64.102.90                 | )      |              |                          |
| ⊳ Rel  | avs / Outputs     | Backup Domain (SIP):          |              |                |                              | ]      |              |                          |
|        |                   | Backup Domain 2 (SIP):        |              |                |                              | )      |              |                          |
| → Tim  | 10                | Registration Method:          |              |                | Parallel 🗸                   |        |              |                          |
| ► I/O  |                   | Authentication User Name:     |              |                | 41510                        | )      |              |                          |
| ► RTS  | SP and ONVIF      | Authentication Password:      |              |                | •••••                        | ]      |              |                          |
|        |                   | Register Interval:            |              |                | 600                          | (min.  | 30 seconds   | s)                       |
| → Scr  | ipt Upload        | Register Failure Interval:    |              |                | 60                           | (min.  | 5 seconds)   |                          |
| ⊳ Scr  | ipt Configuration | Outbound Proxy [optional]:    |              |                | 10.64.102.90                 | Port:  | 5061         |                          |
| ⊳ Scr  | ipt Events        | Outbound Backup Proxy [option | nal]:        |                |                              | Port:  | 5060         |                          |
|        |                   | Outbound Backup Proxy 2 [opti | ional]:      |                |                              | Port:  | 5060         |                          |
| ► Auc  | dio Messages      | Outbound Transport:           |              |                | TLS 🗸                        |        |              |                          |
| ⊢ Mu   | lticast Paging    | SIP Scheme:                   |              |                | sips 🗸 Using sips forces all | proxie | es to also u | se TLS                   |
| ► Cer  | tificates         | RTP Encryption:               |              |                | srtp_encryption 🗸            |        |              |                          |
|        | incares           | SRTP Crypto Type:             |              |                | AES_CM_128_HMAC_SHA          | 1_80   | ~            |                          |
|        |                   | Use Unencrypted SRTCP:        |              |                | <ul><li>✓</li></ul>          |        |              |                          |
|        |                   | Verify TLS hostname:          |              |                |                              |        |              |                          |
|        |                   | TLS Private Key:              |              |                | turbine_server_sha256.key    | ~      |              |                          |

In the **Call Settings** section, enable auto answer, if desired. To view additional call settings, select the **Advanced Configuration** checkbox as shown above.

All of the default settings were used for the compliance testing, but this section also shows the codec configuration and is displayed for informational purposes.

| Description                             | Configu       | ration                                                           |
|-----------------------------------------|---------------|------------------------------------------------------------------|
| Enable Auto Answer:                     | <             |                                                                  |
| Auto Answer Delay:                      | 0             | seconds. Max 30 seconds.                                         |
| Press and Hold Time:                    | 0<br>he press | seconds. Max 60 seconds. Defines how long a DAK key/Input must   |
| Max Trying Time:                        | 15            | How long to wait on response before hanging up.                  |
| Max Ringing Time:                       | 120           | How long a call can be ringing before hanging up.                |
| Max Conversation Time:                  | 3600          | How long a call can be in conversation before hanging up.        |
| Max MP114 Speech Time:                  | 0             | How long between MP114 speech start/end before hanging up.       |
| Max Queued Time:                        | 20            | How long a call can be queued before hanging up.                 |
| Max Queued Calls:                       | 4             | How many incoming calls can be queued. Max 5.                    |
| Use NAT Keep Alive:                     |               | *                                                                |
| Dialing Method:                         | Enbloc        | Dialing 🖌                                                        |
| Enbloc Dialing Timeout:                 | No Tim        | ieout 🗸                                                          |
| DTMF method:                            | SIP INF       | 0 🗸                                                              |
| Conversation Mode:                      | Duplex        | ~                                                                |
| PTT Mode:                               | Mic an        | d speaker is controlled by PTT button 🗸                          |
| Resume Call Automatically:              | 🗹 Res         | sume Call On-Hold Automatically After Emergency Priority Ends    |
| Remote Controlled Audio Direction:      | 🗌 (Re         | ceived DTMF * to listen, DTMF # to talk, DTMF 0 for open duplex) |
| SIP Message Controlled Audio Direction: | 🗆 (SI         | P MESSAGE controls audio direction)                              |
| Boost Volume on Push To Talk:           |               |                                                                  |
| Override Remote Push To Talk:           |               |                                                                  |
| Force Open Duplex Using DTMF:           | - ~           |                                                                  |
| Send DTMF */# with M key:               | <             |                                                                  |
| RTP Timeout value:                      | 0             | seconds. 0 = RTP Timeout Disabled.                               |
| SIP OPTIONS Timeout value:              | 0             | seconds. 0 = SIP OPTIONS Timeout Disabled.                       |
| Codec g729:                             | Mediur        | n Priority 🗸                                                     |
| Codec g722:                             | High P        | riority 🗸                                                        |
| Codec g711a:                            | Mediur        | n Priority 🗸                                                     |
| Codec g711u:                            | Low Pr        | iority 🗸                                                         |
| Tone Volume:                            | 0 ~ (         | -1)=disabled, 0=default, [14]=[-221]dB                           |

**Call Settings** 

#### 6.4. Configure Direct Access Keys

Navigate to **SIP Configuration**  $\rightarrow$  **Direct Access Keys** to configure the behavior of VOIP-220C button. Input 1 is configured to place a *Call To* the specified number, *41501*, when VOIP-220C is **Idle** and is associated with *Ringlist 1*. For incoming calls and active calls, the VOIP-220C button is configured to *Answer/End Call*. In the **Ringlist Settings** section, **Ringlist 1** is configured to try another number, *41001*, if the first call attempt to *41501* is not answered.

| 🔶 zenite               |               |                  |           |                 |                      | <b>Device</b> Web      |
|------------------------|---------------|------------------|-----------|-----------------|----------------------|------------------------|
| Main SIP Configuration | Station Admin | istration        |           |                 |                      | Advanced Configuration |
|                        |               |                  |           |                 |                      |                        |
| Account / Call         | Direct Acces  | s Keys           |           |                 |                      |                        |
| Audio Settings         |               | Function         |           |                 |                      |                        |
|                        | laure d       | Idle: Call To    | ~         | 41501           | Ringlist 1 🗸         | ~                      |
| Direct Access Keys     | Input 1       | Call: Answer/Er  | id Call 🗸 | Filter Dir. No. | On Key Press         | ✓ Answer Group Call    |
| Relays / Outputs       | h             | Idle: Call To    | ~         |                 | No Ringlist 🗸        | ~                      |
| ▶ Time                 | input 3       | Call: Do Nothing |           |                 |                      |                        |
| Audio Messages         | land 4        | Idle: Call To    | ~         |                 | No Ringlist 🗸        | ~                      |
| ▶ Certificates         | Input 4       | Call: Do Nothing |           |                 |                      |                        |
|                        |               | Idle: Call To    | ~         |                 | No Ringlist 🗸        | ~                      |
|                        | Input 5       | Call: Do Nothing | •         |                 |                      |                        |
|                        |               | Idle: Call To    | ~         |                 | No Ringlist 🗸        | ~                      |
|                        | Input 6       | Call: Do Nothing |           |                 |                      |                        |
|                        | Ringlist Sett | ings             | uni       | SAVE            |                      |                        |
|                        |               | Ringlist 1       | Previous  | Ringlist 2      | With<br>Previous Rin | glist 3 Previous       |
|                        | Value 1       | 41001            |           |                 |                      |                        |
|                        | Value 2       |                  |           |                 |                      |                        |
|                        | Value 3       |                  |           |                 |                      |                        |
|                        | Value 4       |                  |           |                 |                      |                        |
|                        | Value 5       |                  |           |                 |                      |                        |
|                        | Value 6       |                  |           |                 |                      |                        |
|                        | Value 7       |                  |           |                 |                      |                        |
|                        |               |                  |           | SAVE            |                      |                        |

### 6.5. Upload TLS Certificate

To upload the TLS certificate to VOIP-220C, navigate to **SIP Configuration**  $\rightarrow$  **Certificates** and upload the certificate in the **Upload Certificate** section. The installed certificate is shown below in the **Certificates** section. For the compliance test, the TLS certificate was obtained from System Manager CA.

| 🔶 zenitel                            |               |                           |                       |                   |                   | <b>Device</b> Web             |
|--------------------------------------|---------------|---------------------------|-----------------------|-------------------|-------------------|-------------------------------|
| Main SIP Configuration               | Station Ad    | ministration              |                       |                   |                   | Advanced Configuration $\Box$ |
|                                      |               |                           |                       |                   |                   |                               |
| ▶ Account / Call                     | Certificate   | es                        |                       |                   |                   |                               |
| Audio Settinas                       |               | Name                      | Expiry date           | Issuer            | Subject           |                               |
|                                      | Certificate 1 | turbine_server_sha256.key | Feb 05 2037 01:01 GMT | zenitel3876ba     | zenitel3876ba     | DELETE                        |
| Direct Access Keys                   | Certificate 2 | SystemManagerCA.pem       | Jun 24 2029 02:29 GMT | System Manager CA | System Manager CA | DELETE                        |
| <ul> <li>Relays / Outputs</li> </ul> | Certificate 3 | turbine_server_sha1.key   | Feb 05 2037 01:01 GMT | zenitel3876ba     | zenitel3876ba     | DELETE                        |
| ▶ Time                               |               |                           |                       |                   |                   |                               |
| ► Audio Messages                     | Upload Ce     | ertificate                |                       |                   |                   |                               |
| 👻 Certificates                       | Choose F      | ile No file chosen        |                       |                   |                   |                               |
|                                      |               |                           | UPLO                  | AD                |                   |                               |

## 7. Verification Steps

This section provides the tests that can be performed to verify proper configuration of the Talkaphone VOIP-220C IP Call Station with Avaya IP Office Server Edition.

Verify that VOIP-220C has successfully registered with IP Office Server Edition. Launch IP Office System Status and navigate to Extensions → *<SIP Extension>*, where *<SIP Extension>* is the VOIP-220C extension. Verify that the Current State is *Idle* and the Layer 4 Protocol is *TLS* as shown below.

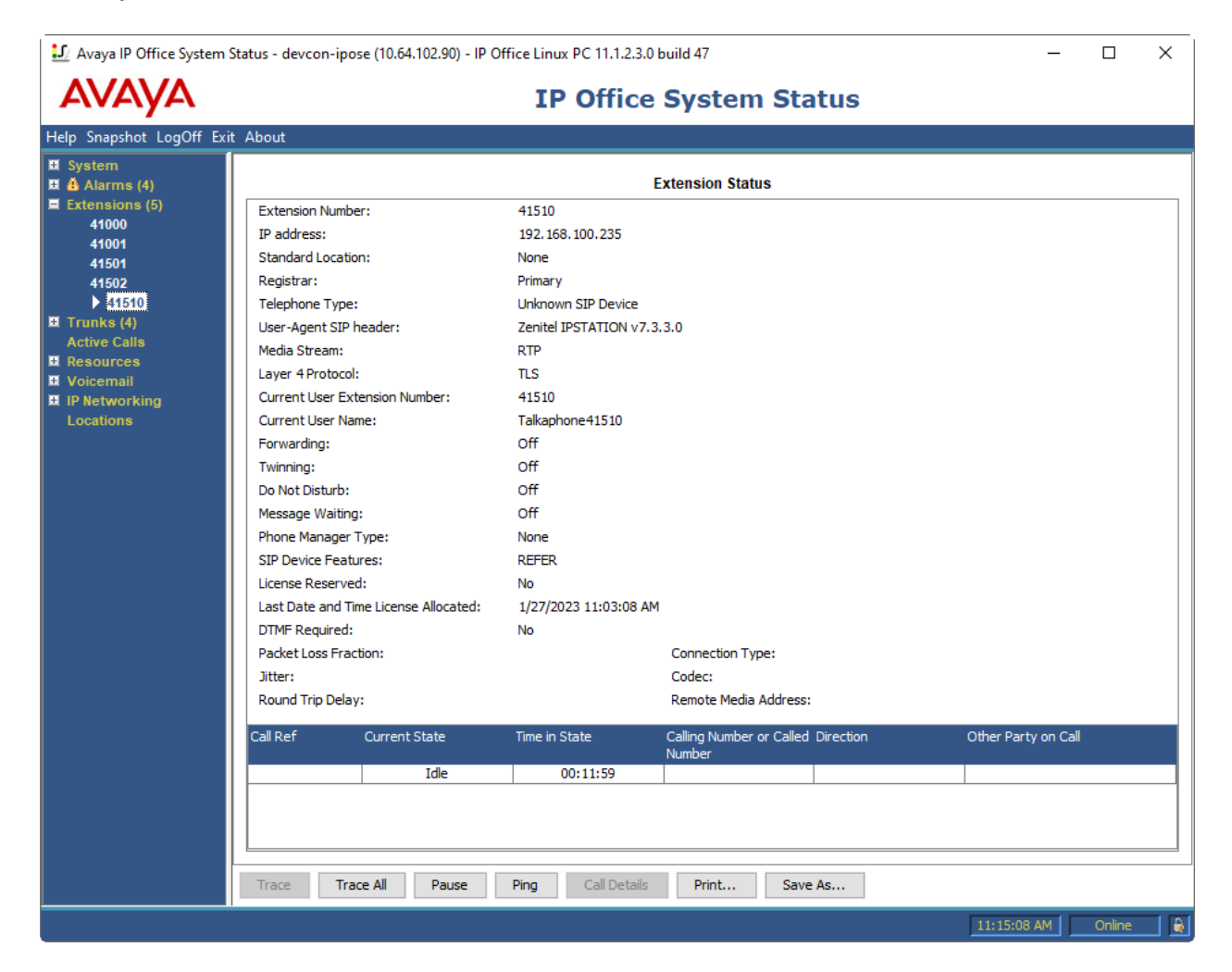

2. Alternatively, the VOIP-220C registration status may be viewed on the VOIP-220C web interface. Navigate to Main → Information and verify that VOIP-220C is *Registered* in the Server Domain (SIP) field.

| 🔶 zenitel                       |                           |                                                     | <b>Device</b> Web             |
|---------------------------------|---------------------------|-----------------------------------------------------|-------------------------------|
| Main SIP Configuration          | Station Administration    |                                                     | Advanced Configuration $\Box$ |
|                                 |                           |                                                     |                               |
| <ul> <li>Information</li> </ul> | <b>TKIS-1 Information</b> |                                                     |                               |
| Main Sattings                   | Description               | Information                                         |                               |
| P Main Settings                 | IP Address:               | 192.168.100.235                                     |                               |
| Recovery                        | Subnet Mask:              | 255.255.255.0                                       |                               |
|                                 | Default Gateway:          | 192.168.100.1                                       |                               |
|                                 | IPv6 Address              | <br>                                                |                               |
|                                 | DNS Server 1:             | <br>                                                |                               |
|                                 | DNS Server 2:             | <br>                                                |                               |
|                                 | DNS Server 3:             | <br>                                                |                               |
|                                 | MAC Address:              | <br>00:13:cb:38:76:ba                               |                               |
|                                 | Software Version:         | <br>7.3.3.0 (vsft)                                  |                               |
|                                 | More Information:         | Show/Hide                                           |                               |
|                                 | Status                    |                                                     |                               |
|                                 | Description               | Status                                              |                               |
|                                 | Mode:                     | <br>SIP                                             |                               |
|                                 | Name:                     | DevConnect                                          |                               |
|                                 | Number (SIP ID):          | <br>41510                                           |                               |
|                                 | Server Domain (SIP):      | 10.64.102.90, Registered - Wed Dec 31 19:00:58 1969 |                               |
|                                 | Backup Domain (SIP):      |                                                     |                               |
|                                 | Backup Domain 2 (SIP):    | <br>10 (4 100 00 50(1                               |                               |
|                                 | Outbound Proxy:           | 10.04.102.90:5061                                   |                               |

3. Place an incoming/outgoing call to to/from VOIP-220C and verify 2-way audio and proper call termination. The following **Extension Status** shows an active call on VOIP-220C using SRTP.

| 1 Avaya IP Office System                                                            | Status - devcon-ipose (10.64.102.90) - IP C                                  | Office Linux PC 11.1.2.3.0                              | build 47                                            |                                                    | _                   |          |
|-------------------------------------------------------------------------------------|------------------------------------------------------------------------------|---------------------------------------------------------|-----------------------------------------------------|----------------------------------------------------|---------------------|----------|
| AVAYA                                                                               |                                                                              | <b>IP Office</b>                                        | System Statu                                        | IS                                                 |                     |          |
| Help Snapshot LogOff Exi                                                            | t About                                                                      |                                                         |                                                     |                                                    |                     |          |
| <ul> <li>System</li> <li>Alarms (4)</li> <li>Entensione (4)</li> </ul>              |                                                                              | E                                                       | xtension Status                                     |                                                    |                     |          |
| 41000<br>41501<br>41502                                                             | Extension Number:<br>IP address:<br>Standard Location:                       | 41510<br>192.168.100.235<br>None                        |                                                     |                                                    |                     |          |
| Atsto     Trunks (4)     Active Calls     Resources     Voicemail     IP Networking | Registrar:<br>Telephone Type:<br>User-Agent SIP header:                      | Primary<br>Unknown SIP Device<br>Zenitel IPSTATION v7.3 | .3.0                                                |                                                    |                     |          |
|                                                                                     | Media Stream:<br>Layer 4 Protocol:<br>Current Lear Extension Number:         | SRTP<br>TLS<br>41510                                    |                                                     |                                                    |                     |          |
| Locations                                                                           | Current User Name:<br>Forwarding:                                            | Talkaphone41510<br>Off                                  |                                                     |                                                    |                     |          |
|                                                                                     | Twinning:<br>Do Not Disturb:<br>Message Waiting:                             | Off<br>Off<br>Off                                       |                                                     |                                                    |                     |          |
|                                                                                     | Phone Manager Type:<br>SIP Device Features:                                  | None<br>REFER                                           |                                                     |                                                    |                     |          |
|                                                                                     | License Reserved:<br>Last Date and Time License Allocated:<br>DTMF Required: | NO<br>1/27/2023 11:03:08 AM<br>No                       |                                                     |                                                    |                     |          |
|                                                                                     | Packet Loss Fraction:<br>Jitter:<br>Round Trip Delay:                        |                                                         | Connection Type:<br>Codec:<br>Remote Media Address: | SRTP Direct Media<br>G711 Mu<br>192. 168. 100. 195 |                     |          |
|                                                                                     | Call Ref Current State                                                       | Time in State                                           | Calling Number or Called Dire                       | ction                                              | Other Party on Call |          |
|                                                                                     | 69 Connected                                                                 | 00:00:06                                                |                                                     | Outgoing                                           | Extn 41501, sip4150 | 1        |
|                                                                                     | Trace Trace All Pause                                                        | Ping Call Details                                       | Print Save As                                       |                                                    |                     |          |
| Refresh after config change do                                                      | ne.                                                                          |                                                         |                                                     |                                                    | 11:23:27 AM         | Online 🔒 |

## 8. Conclusion

These Application Notes have described the administration steps required to integrate the Talkaphone VOIP-220 Series IP Call Stations with Avaya IP Office Server Edition. Talkaphone IP Call Stations successfully registered with IP Office Server Edition and basic telephony features were verified. All test cases passed with observations noted in **Section 2.2**.

## 9. Additional References

This section references the Avaya documentation relevant to these Application Notes.

[1] *Administering Avaya IP Office using Manager*, Release 11.1, available at <u>http://support.avaya.com</u> as an HTML document.

#### ©2023 Avaya Inc. All Rights Reserved.

Avaya and the Avaya Logo are trademarks of Avaya Inc. All trademarks identified by <sup>®</sup> and <sup>TM</sup> are registered trademarks or trademarks, respectively, of Avaya Inc. All other trademarks are the property of their respective owners. The information provided in these Application Notes is subject to change without notice. The configurations, technical data, and recommendations provided in these Application Notes are believed to be accurate and dependable, but are presented without express or implied warranty. Users are responsible for their application of any products specified in these Application Notes.

Please e-mail any questions or comments pertaining to these Application Notes along with the full title name and filename, located in the lower right corner, directly to the Avaya DevConnect Program at <u>devconnect@avaya.com</u>.

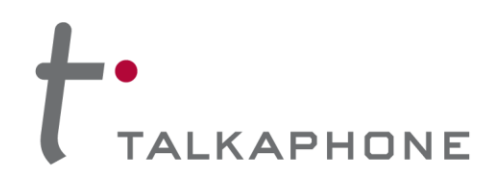

7530 North Natchez Avenue Niles, Illinois 60714

T: 773-539-1100 F: 773-539-1241 talkaphone.com

February 20, 2023

Re: Common Platform for VOIP-200 Series Compact IP Call Stations

Avaya Inc. 350 Mt. Kemble Avenue Morristown, NJ 07960

Attn: Avaya DevConnect Program

To Whom It May Concern:

Talkaphone's **VOIP-220 Series Compact IP Call Stations** incorporate a common SIP (Session Initiation Protocol) audio intercom PCBA (printed circuit board assembly) and firmware. This SIP audio intercom board is the Zenitel TKIS-1 VoIP Intercom Module and is incorporated under license from Zenitel USA, Inc.

**Signage**—The signage options outlined on p.7 of the VOIP-220 datasheet (revised on Aug. 17, 2022) only relates to the ADA-compliant features of the faceplate (i.e. the raised lettering and braille) and have no bearing with respect to any SIP interoperability testing.

It should be noted that the nomenclature for signage has carried over from the predecessor product, the VOIP-200 Series, and also applies to that product line.

**Camera**—Moreover, the camera included with certain VOIP-220 models also has no bearing with respect to the SIP interoperability testing. The camera is a standalone component and does not interact directly with the SIP audio intercom PCBA (i.e. the camera is packaged within a shared enclosure).

It should be noted that this camera arrangement has always been the case and also applies to the predecessor product, the VOIP-200 Series.

If there are further inquiries or concerns, please do not hesitate to contact us.

Sincerely,

Clarence Wong

Clarence Wong Vice President – Product Management

Encl. (1)